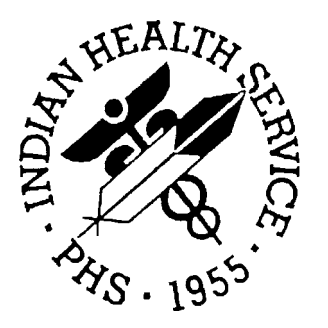

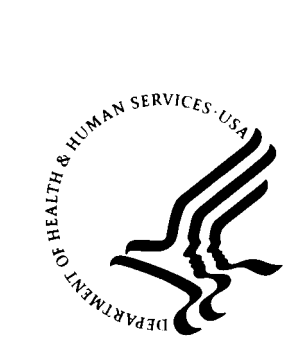

#### **RESOURCE AND PATIENT MANAGEMENT SYSTEM**

# Third Party Billing System (ABM)

# Patch 1 Addendum

Version 2.5, Patch 1 December 2002

Information Technology Support Center Division of Information Resources Albuquerque, New Mexico

## TABLE OF CONTENTS

| 1.0 | INTRODUCTION                         | 2 |
|-----|--------------------------------------|---|
| 2.0 | SELECTING AN 837 FORMAT EXPORT MODE  | 3 |
| 3.0 | SETTING UP PROVIDER'S PERSON CLASSES | 5 |
| 4.0 | CONTACT INFORMATION                  | 7 |

# 1.0 Introduction

Please review these changes and add a copy of them to any printed documentation your site may be using for ABM 2.5. These changes will be integrated into future versions of the software and user manuals and will no longer be considered an addendum at the time of the next release.

Patch 1 of Third Party Billing version 2.5 contains the following changes:

- Three new 837-compliant modes of export (section 2.0)
- A need for person class data on file for each provider (section 3.0)

## 2.0 Selecting an 837 Format Export Mode

Patch 1 of the Third Party Billing package addresses issues related to recent HIPAA Title II requirements. This patch contains three new export modes and software to generate ANSI 837 claims. The new export modes are 837 Institutional, 837 Professional, and 837 Dental. When you are selecting a mode of export for an insurer's visit type, you will see 3 additional modes of export.

When an existing insurer is ready to receive their bills in the 837 format, you will need to change the mode of export to one of these three new export modes.

```
Mode of Export.....: ??
Choose from:
           UB-82 OMB NO. 0938-0279
    1
           HCFA-1500A Old Version Dated 1-84
HCFA-1500B New Version Dated 12-90
    2
    3
           ADA-90 Dental Claim Form Dated 1990
    4
           UB-92-E V4 UB-92 Electronic (NSF Version 4)
    10
           UB-92 OMB NO. 0938-0279
ADA-94 DENTAL ADA-94 FORM
    11
    12
             UB-92-E V5 Electronic UB-92 (NSF Version 5)
    13
           HCFA-1500 Y2KHCFA 1500 Y2K versionHCFA-1500-EElectronic HCFA-1500 (NSF Version 2.0)UB-92-E ENVOYElectronic UB-92 (Envoy/NEIC version)
    14
    15
    16
           UB-92-E V6 Electronic UB-92 (NSF Version 6)
    17
    18
           ADA-99 Dental Claim Form Dated 1999
    19HCFA-1500-E ENVOYElectronic HCFA-1500 Envoy (NSF V 2.0)20HCFA-1500-E V3.01Electronic HCFA-15000 (NSF V3.01)

        21
        837 INST
        837 4010 INSTITUTIONAL

        22
        837 PROF
        837 4010 PROFESSIONAL

        23
        837 DENTAL
        837 4010 DENTAL

Mode of Export....:
```

# 3.0 Setting up Provider's Person Classes

Select the User Management option from the main menu, then the Person Class Edit option from the User Management menu. Type the name of the provider you need to add a person class to at the "Select New Person Name:" prompt.

| CORE<br>DEV<br>FM<br>MAN<br>MM<br>PROO<br>SM<br>SPL<br>TM<br>UE<br>SS<br>UIHS<br>UXSS | <ul> <li>IHS Core<br/>Device Management<br/>VA FileMan<br/>Manage Mailman<br/>Menu Management<br/>Programmer Options<br/>Operations Management<br/>Spool Management<br/>Taskman Management<br/>User Management<br/>System Security<br/>Unix IHS Utilities<br/>Unix System Administration<br/>Application Utilities</li> </ul>                                                                                                    |
|---------------------------------------------------------------------------------------|----------------------------------------------------------------------------------------------------|
| Select                                                                                | <pre>HS Kernel Option: UE User Management<br/>Add a New User to the System<br/>Grant Access by Profile<br/>Edit an Existing User<br/>Deactivate a User<br/>Reactivate a User<br/>List users<br/>User Inquiry<br/>Switch Identities<br/>File Access Security<br/>**&gt; Out of order: ACCESS DISABLED<br/>Clear Electronic signature code<br/>Electronic Signature Block Edit<br/>Manage User File<br/>Person Class Edit<br/>Reprint Access agreement letter</pre> |
| Select                                                                                | User Management Option: PERSON CLASS EDIT                                                                                                    |
| Select                                                                                | NEW PERSON NAME: CHAPEK, JADE                                                                                                    |

Type the desired person class number at the Person Class prompt (or type two question marks (??) for a list of available person classes). If you wish to add the selected person class, type Y at the "Are you adding [person class] as a new PERSON CLASS?" prompt.

5

| Edit of Person                                                           | Class           |         |  |
|--------------------------------------------------------------------------|-----------------|---------|--|
| NAME: CHAPEK, JADE                                                       |                 |         |  |
|                                                                          |                 |         |  |
| Person Class 59                                                          | Effective       | Expired |  |
|                                                                          |                 |         |  |
|                                                                          |                 |         |  |
|                                                                          |                 |         |  |
|                                                                          |                 |         |  |
|                                                                          |                 |         |  |
| Dietary & Nutritional Service Providers<br>Nutritionist                  |                 |         |  |
| Nutrition, Education                                                     | on              |         |  |
| Are you adding 'Dietary & Nutritional Serv<br>a new PERSON CLASS? No// Y | vice Providers' | as      |  |

Type the effective date in the next field and, if necessary, the expired date in the field after that. Repeat until you have added all applicable Person Classes for this provider.

| Edit of H<br>NAME: CHAPEK,JADE                        | Person Class                                |
|-------------------------------------------------------|---------------------------------------------|
| Person Class<br>Dietary & Nutritional Service Provide | Effective Expired<br>ers <b>JUL 11,2002</b> |
|                                                       |                                             |
|                                                       |                                             |
|                                                       |                                             |
| COMMAND:                                              | Press <pf1>H for help Insert</pf1>          |

Once you have finished adding person classes to the provider, jump to the command line, save your changes, and exit the option.

# 4.0 Contact Information

If you have any questions or comments regarding this distribution, please contact the ITSC Help Desk by:

| Phone: | (505) 248-4371 or                    |
|--------|--------------------------------------|
|        | (888) 830-7280                       |
| Fax:   | (505) 248-4199                       |
| Web:   | http://www.rpms.ihs.gov/TechSupp.asp |

Email: <u>RPMSHelp@mail.ihs.gov</u>